Podle Metodiky hodnocení výzkumných organizací a hodnocení programů účelové podpory výzkumu, vývoje a inovací (M17+) dochází k mnoha změnám v hodnocení publikačních výsledků vědeckých organizací. Jednou z nich je změna hodnocení článků v časopisech s IF zařazených do Journal Citation Reports (JCR) Web of Science. Jednu z klíčových roli bude hrát výše indikátoru Article Influence Score (AIS) a zařazení časopisů do kvartilu dle AIS, nikoli výše Journal Impact Factor (JIF) a zařazení časopisů do kvartilu dle JIF.

Postavení časopisu v rámci oboru podle kvartilu AIS v JCR bude zohledňováno při hodnocení výsledků tvůrčí činnosti na Univerzitě Karlově i při udělování odměn za vědecké publikace v rámci LF HK a FN HK.

Zde uvádíme jeden z možných způsobů, **jak vyhledat kvartil časopisu dle AIS v daném oboru** a vybrat tak pro zveřejnění výsledků Vaší vědecké činnosti co nejkvalitnější časopis.

Z nové verze Web of Science je potřeba přejít na Journal Citation Reports:

## **Products - Journal Citation Reports**

| Clarivate                   |                              |                                   |                                          | English 🗸 🎆 Products                                                                                                    |
|-----------------------------|------------------------------|-----------------------------------|------------------------------------------|----------------------------------------------------------------------------------------------------|
| Web of Science <sup>®</sup> | Search Marked List Histo     | ry Alerts                         |                                          | Web of Science<br>Master Journ                                                                                               |
|                             |                              | Discover multidiscip              | linary content<br>pal citation database. | Porture<br>InCites Benchmarking & Analytics<br>Journal Citation Reports ™<br>Encoded Science Indicators<br>Reference Manager |
|                             | DOC                          | UMENTS                            | RESEARCHERS                              | EndNote<br>EndNote Click                                                                                                    |
|                             | Search in: Web of Science Co | re Collection Y Editions: All Y   |                                          |                                                                                                    |
|                             | DOCUMENTS CITED REF          | ERENCES STRUCTURE                 |                                          |                                                                                                    |
|                             | All Fields                   | Example: liver disease india sing |                                          |                                                                                                    |
|                             | + Add row + Add date         | Advanced Search                   | XClear                                   | earch                                                                                                    |
|                             |                              |                                   |                                          |                                                                                                    |

O My favorite:

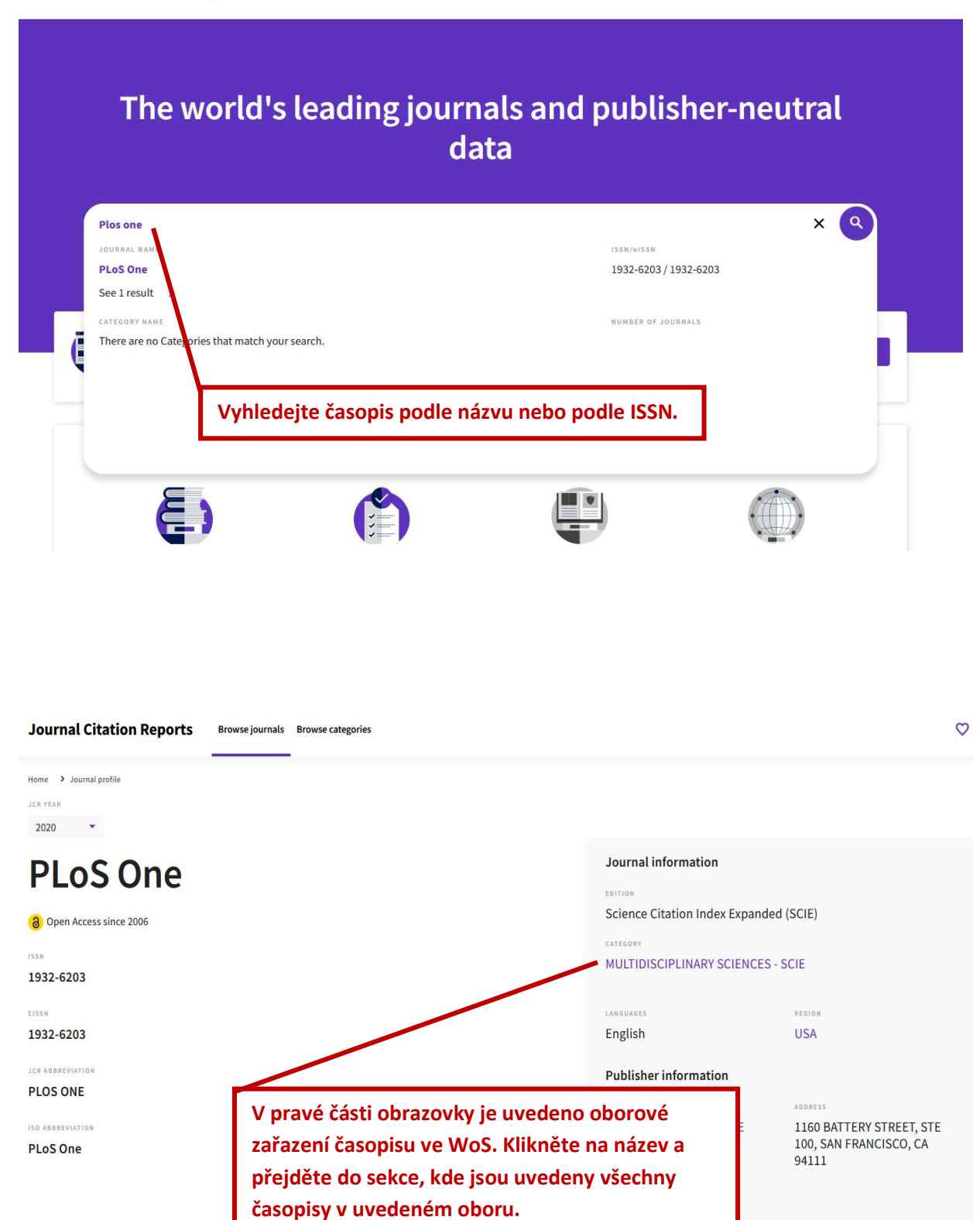

| Journal name 👻                                                                   | ISSN      | eISSN     | Category                             | Total Citations 👻           | 2020 JIF 👻               | JIF Quartile       | 2020 JCI 👻                      | % of OA Gold 👻     |
|----------------------------------------------------------------------------------|-----------|-----------|--------------------------------------|-----------------------------|--------------------------|--------------------|---------------------------------|--------------------|
| JOURNAL OF KING SAUD<br>UNIVERSITY SCIENCE                                       | 1018-3647 | 2213-686X | MULTIDISCIPLINARY SCIENCES<br>- SCIE | 3,276                       | 4.011                    | Q2                 | 0.72                            | 89.72 %            |
| Advanced Theory and<br>Simulations                                               | N/A       | 2513-0390 | MULTIDISCIPLINARY SCIENCES<br>- SCIE | 1,201                       | 4.004                    | Q2                 | 0.81                            | 10.74 %            |
| GLOBAL CHALLENGES                                                                | N/A       | 2056-6646 | MULTIDISCIPLINARY SCIENCES<br>- SCIE | 1,047                       | 3.847                    | Q2                 | 0.78                            | 100.00 %           |
| FRACTALS-COMPLEX GEOMETRY<br>PATTERNS AND SCALING IN<br>NATURE AND SOCIETY       | 0218-348X | 1793-6543 | MULTIDISCIPLINARY SCIENCES<br>- SCIE | 2,667                       | 3.665                    | Q2                 | 1.24                            | 15.78 %            |
| SCIENCE AND ENGINEERING<br>ETHICS                                                | 1353-3452 | 1471-5546 |                                      | chom se d                   | ostali do sel            | kce Compare        | e Journals, je                  | nutné              |
| PROCEEDINGS OF THE JAPAN<br>ACADEMY SERIES B-PHYSICAL<br>AND BIOLOGICAL SCIENCES | 0386-2506 | 1349-2896 | MULTIDISCIPLINAR Vybr                | rat min. 2 à<br>volný další | časopisy. Oz<br>Ččasopis | načíme pro         | to Plos One a                   |                    |
| PLoS One                                                                         | 1932-6203 | 1932-6203 |                                      | é stisknem                  | e zelené tla             | čítko <i>Compc</i> | ire.                            |                    |
| PeerJ                                                                            | 2167-8359 | 2167-8359 | MULTIDISCIPLINAR<br>- SCIE           |                             |                          |                    |                                 |                    |
| Royal Society Open Science                                                       | 2054-5703 | 2054-5703 | MULTIDISCIPLINARY SCIENCES<br>- SCIE | 11,155                      | 2.963                    | Q2                 | 0.53                            | 96.75 %            |
| INTERNATIONAL JOURNAL OF<br>BIFURCATION AND CHAOS                                | 0218-1274 | 1793-6551 | MULTIDISCIPLINARY SCIENCES<br>- SCIE | 8,572                       | 2.836                    | Q2                 | 0.71                            | 3.18 %             |
| COMPLEXITY                                                                       | 1076-2787 | 1099-0526 | MULTIDISCIPLINARY SCIENCES<br>- SCIE | 7,133                       | 2.833                    | Q2                 | 0.69                            | 97.58 %            |
| Journals selected 2 Deselect all                                                 |           |           |                                      |                             |                          |                    | ♥ Add to Favorites lis          | t Compare          |
|                                                                                  |           |           |                                      |                             |                          |                    | ① Up to 50 journals in one list | ① Up to 4 journals |

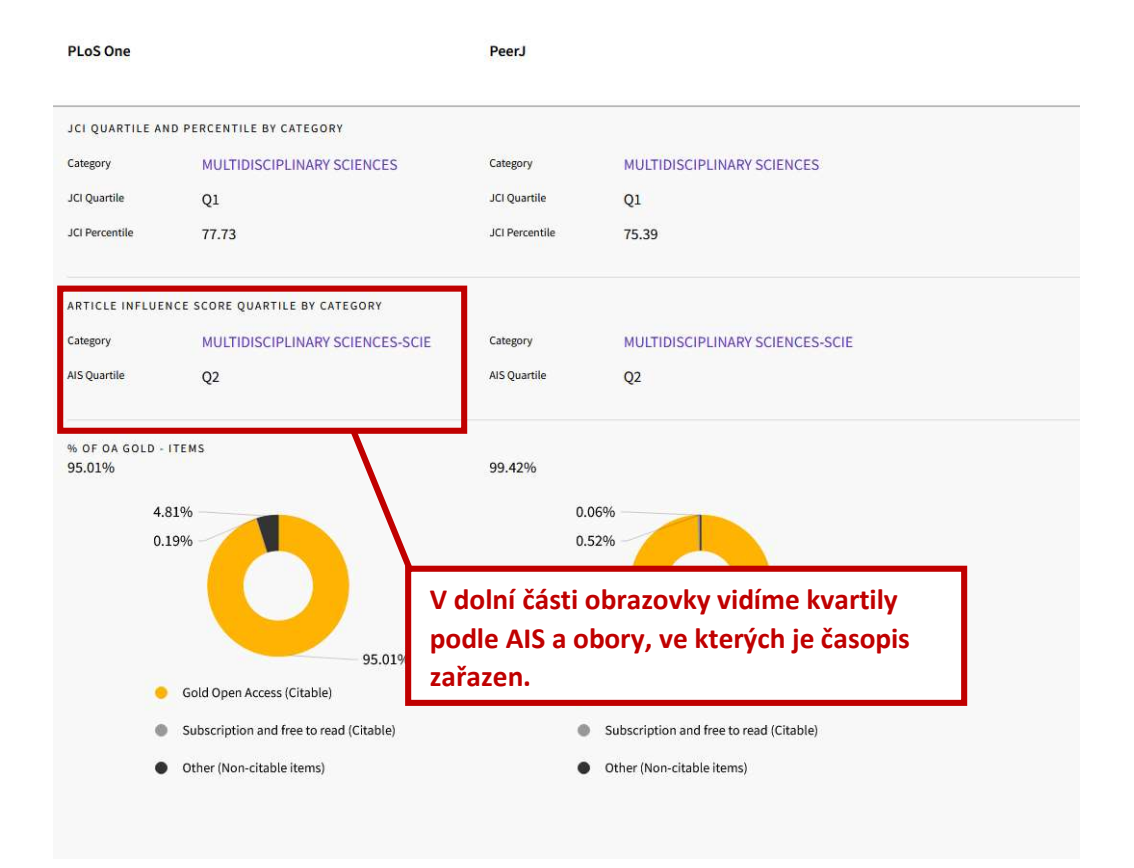

| Journal Citation Reports                    | Browse journals | Browse categories               |                                                                     | My favorites Si |
|---------------------------------------------|-----------------|---------------------------------|---------------------------------------------------------------------|-----------------|
| Browse Journals > Journal comparison        | ournal          | S                               |                                                                     |                 |
| PLoS One 😵                                  |                 | PeerJ 😵                         | Add journal for comparison                                          | rarison Q       |
| ISSN/eISSN<br>1932-6203 / 1932-6203         |                 | 2167-8359 / 2167-8359           |                                                                     |                 |
| CATEGORY<br>MULTIDISCIPLINARY SCIENCES-SCIE |                 | MULTIDISCIPLINARY SCIENCES-SCIE |                                                                     |                 |
| region<br>USA                               |                 | ENGLAND                         | V této sekci si také můžeme vyhledat                                |                 |
| LANGUAGE<br>English                         |                 | English                         | další časopisy a porovnávat indikátory až<br>u 4 časopisů najednou. |                 |
| PUBLISHER<br>PUBLIC LIBRARY SCIENCE         |                 | PEERJ INC                       |                                                                     |                 |
| MOST RECENT JCR YEAR                        |                 |                                 |                                                                     |                 |